# **Net**Banking

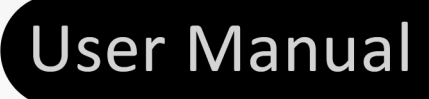

## **Table of Contents**

| 1 | Introduc  | tion and overview                  | 4   |
|---|-----------|------------------------------------|-----|
|   | 1.1 Isi N | let User Types                     | . 4 |
|   | 1.2 Acc   | essing the Isi Net service         | . 5 |
|   | 1.2.1     | User Login                         | . 5 |
|   | 1.2.2     | User Logout                        | . 7 |
|   | 1.3 Use   | r Interface                        | . 7 |
|   | 1.3.1     | Menus                              | . 7 |
|   | 1.3.2     | Buttons                            | . 7 |
|   | 1.3.3     | Arranging lists                    | . 8 |
|   | 1.3.4     | Data filters                       | . 8 |
|   | 1.4 Site  | Map                                | . 8 |
| 2 | Isi Net C | ustomer Functionality              | 10  |
|   | 2.1 Cus   | tomer Sign-up for Isi Net services | 10  |
|   | 2.1.1     | For individual customers           | 10  |
|   | 2.1.2     | For business customers             | 15  |
|   | 2.2 Req   | uest Password Reset                | 20  |
|   | 2.3 Doc   | uments Download                    | 24  |
|   | 2.4 Mes   | ssage Services                     | 24  |
|   | 2.4.1     | Send Message                       | 25  |
|   | 2.4.2     | Inbox                              | 25  |
|   | 2.4.3     | Sent                               | 26  |
|   | 2.4.4     | Archive                            | 27  |
|   | 2.5 Acc   | ounts                              | 27  |
|   | 2.5.1     | List of accounts                   | 27  |
|   | 2.5.2     | Account details                    | 29  |
|   | 2.5.3     | Standing Transactions              | 30  |
|   | 2.5.4     | Transactions Pending Authorization | 30  |
|   | 2.5.5     | Account Transactions Review        | 31  |
|   | 2.5.6     | Business Address Book              | 34  |
|   | 2.6 Tran  | nsactions                          | 35  |
|   | 2.6.1     | Between linked accounts            | 35  |
|   | 2.6.2     | To external accounts               | 38  |
|   | 2.7 Sett  | ings                               | 42  |
|   | 2.7.1     | Change Password                    | 46  |
|   | 2.7.2     | Change security images             | 48  |

| 2.7.3 | Change security questions | 49 |
|-------|---------------------------|----|
| 2.7.4 | Change details            | 49 |

## 1 Introduction and overview

The purpose of this manual is to explain and illustrate how the Isi Net – Internet Banking application's menus and options work, as well as outline some of the processes involved in using the Isi Net system.

## 1.1 Isi Net User Types

There are 4 main types of users who can be registered with the Isi Net system and access its services, as follows:

- <u>NBV customer –personal user</u> any individual having previously registered with NBV as a customer and having therefore been assigned a unique Customer ID (which is automatically generated by the core banking system Abacus).
- <u>NBV customer –business user</u> any legal entity –business, company, school, etc., having previously registered with NBV as a customer and having therefore been assigned a unique Customer ID (which is automatically generated by the core banking system Abacus).
- 3. <u>Authorized user</u> any individual registered with the Isi Net system by an active NBV business customer. The Authorized user is granted access to the customer's accounts (or some of them). In general the Authorized user may not be NBV customer.
- 4. **<u>NBV staff users</u>** NBV staff users can be either system administrators or bank staff.

As a general rule, the system administrator has access to the full administrative functionality, while other bank staff users will be mainly concerned with managing various customer requests.

This manual documents the options available only for **NBV customers** and **Authorized users**. Administrative operations and functionality performed by the NBV staff users are not covered by this document.

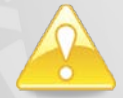

Note that the menus and options available in Isi Net after login are different according to the user type.

## 1.2 Accessing the Isi Net service

All users - NBV customers and Authorized users can access the Isi Net service from NBV's website <u>http://www.nbv.vu</u>, by clicking on the **Isi Net Login** button situated in the right-hand pane, as shown below.

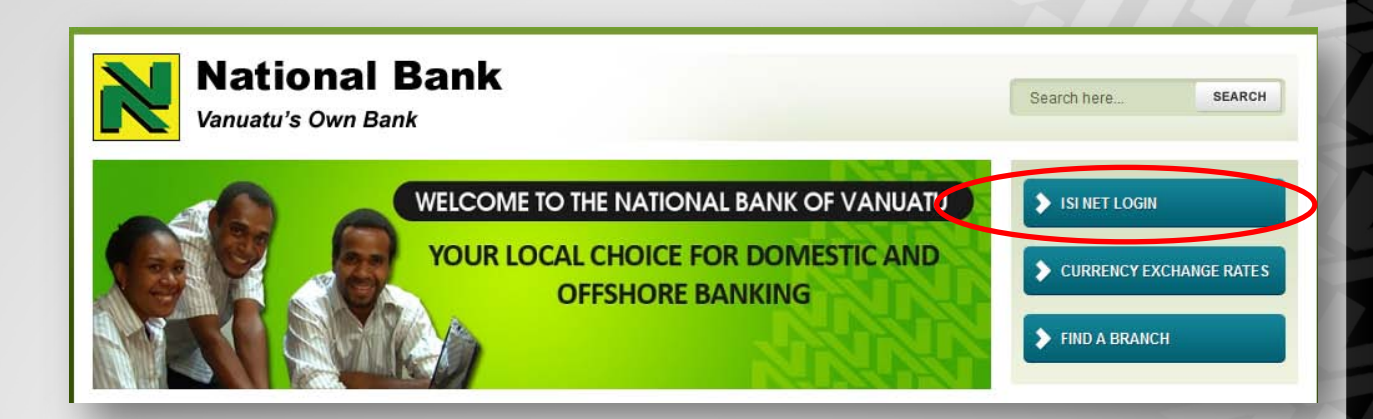

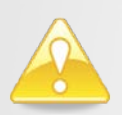

Note that the Isi Net login page can also be accessed by directly typing the following URL in the browser's address bar: <u>https://online.nbv.vu</u>.

## 1.2.1 User Login

Only registered users with an active Isi Net user account or Authorized users can log into the Isi Net system.

**NBV customers** – individuals and business can request registration to the service via the **Sign-up** active link on the main Isi Net page (described in the <u>Customer sign-up</u> section).

**Authorized users** should be registered in the system only by an active NBV customer business user Note that on their first login to the system, authorized users are submitted to additional security process. You can find more about described in <u>Chapter 2.2. First login for activated Authorized users</u>.

To access their Isi Net accounts, NBV customers and Authorized users should fill out the login form as follows:

| IsiNet Login                               |  |
|--------------------------------------------|--|
| Username bmal2<br>Password ••••••<br>login |  |
| Sign Up Request Password Reset             |  |

- 1. Enter **Username** the username is the one assigned when the user profile was created.
- Enter Password the password (minimum 6 digits) chosen by the customer when he/she requested to be signed-up for the Isi Net service or by the system administrator if the user has requested a password reset;
- 3. Click on Login button will open the second security level verification page.

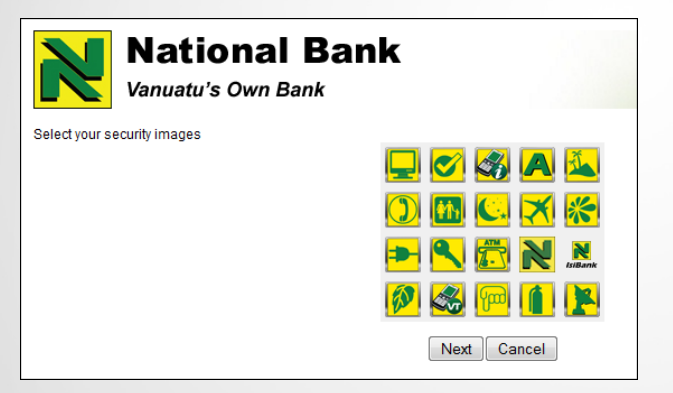

Select the 3 images you have chosen throughout the sign-up process.

Note: The exact order does not matter.

4. Click on **Next** button – if the verification succeeds this will log the user in and will open the Isi Net home page, giving access to the Isi Net user or Authorized user specific functionality.

## Important notice

The Isi Net system only allows 3 login attempts with incorrect password input. After 3 incorrect attempts, the system will lock the user's Isi Net account, preventing any further access.

To unlock the account, the users can either:

a. Request the system administrator to reactivate their Isi Net user account (keeping the old password); OR

b. Reset the password from the Isi Net interface (see details in the <u>Request Password</u> <u>Reset</u> section below).

## 1.2.2 User Logout

To log out of the Isi Net services, click on the **Log out** button visible in the top right-hand corner on any page, as shown below:

| National Bank<br>Vanuatu's Own Bank | Messages | Admin | Settings | Log out |
|-------------------------------------|----------|-------|----------|---------|
| -                                   | _        | _     |          |         |

Note that the system will automatically log the user out if inactive for more than 5 minutes.

## 1.3 User Interface

#### 1.3.1 Menus

Different pages can be accessed for operating the Isi Net system via the main menu and its submenus (if available)

| Messages     | Admin                                                | Settings                                  |
|--------------|------------------------------------------------------|-------------------------------------------|
| Send Message |                                                      |                                           |
| Inbox        |                                                      |                                           |
| Sent         |                                                      |                                           |
| Archive      |                                                      |                                           |
|              |                                                      |                                           |
|              |                                                      |                                           |
|              | Messages<br>Send Message<br>Inbox<br>Sent<br>Archive | MessagesAdminSend MessageInboxSentArchive |

## 1.3.2 Buttons

The following are the standard buttons for operating the system:

Refresh – reloads the page so you can review changes made by you and/or other users
Close – closes dialog boxes and pages
Save – saves the entered information into the system
OK – confirms system messages and notes

## 1.3.3 Arranging lists

In pages containing lists you can arrange the displayed details to your preferences for easier use. Use the drop-down arrow that appears on top of each column to sort information ascending or descending.

| Sender  | Subject *    | Body                                                                                                    | Status | Sent 🔺          |
|---------|--------------|----------------------------------------------------------------------------------------------------|--------|-----------------|
| manuwia | Test Msg1    | Thank you very much! Regards, Customer<br>============ Dear Customer, <message body=""><br/>Regards, Ledgers</message> | Sent   | 2012/3/26 10:47 |
| gogona  | test subject | <test reply=""></test>                                                                                                 | Sent   | 2012/3/26 10:48 |

## 1.3.4 Data filters

Use the search box (if available) at the top of any column to quickly find a particular record.

| Inbox 🗷 Sent 🗷 |         |                   |      |
|----------------|---------|-------------------|------|
| refresh        |         |                   |      |
|                | test    |                   |      |
| Recipient      | Subject | Body              | Sent |
|                |         | No items to show. |      |

## 1.4 Site Map

(Click on the links to go to the more detailed descriptions of each menu or option)

#### HOME PAGE (LOGIN)

- User Login
- <u>Customer Sign-up</u>
- <u>Request Password Reset</u>

#### **CUSTOMER FUNCTIONALITY**

#### MESSAGES

- <u>Send message</u>
- Inbox
- <u>Sent</u>
- <u>Archive</u>

#### ACCOUNTS

- List of Accounts
- <u>Account Transactions</u>

#### TRANSACTIONS

- Linked Accounts
- External Accounts

## SETTINGS

- <u>Change Password</u>
- <u>Change Security Images</u>
- <u>Change Security Answers</u>
- Change Details
- Manage authorized users

## 2 Isi Net Customer Functionality

## 2.1 Customer Sign-up for Isi Net services

To be able to access Isi Net services, NBV customers – individuals and business are required to register as Isi Net users first. The customer registration (or sign-up) process consists of two main stages:

<u>Step 1:</u> The customer submits a registration request via the Idi Net interface (see this process detailed step-by-step) below.

<u>Step 2:</u> The customer's registration request is reviewed and accepted (or rejected) by an authorized NBV employee. Once the request is processed you will receive a response by email.

### 2.1.1 For individual customers

If you are individual and you want to apply for Isi Net personal user registration, you have to go through the following process:

1. Click on the Sign Up active link at the bottom of the Isi Net Login form, as shown below:

| Username | bmal2 |  |
|----------|-------|--|
| Password | ••••• |  |
|          | login |  |
|          |       |  |
|          |       |  |

2. Select the Apply for Isi NetPersonal active link:

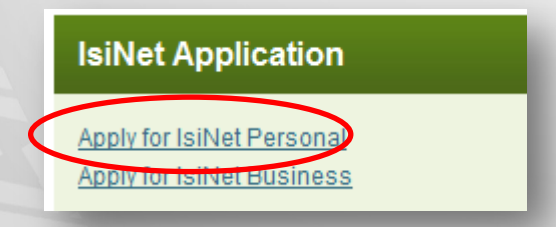

This will load an application form for personal users.

3. Fill out the Isi Net Personal APPLICATION form:

| Section A – Customer | details                   |
|----------------------|---------------------------|
| Title                | © Mr ◎ Mrs ◎ Miss ◎ Other |
| Surname              |                           |
| Given name(s)        |                           |
| Date of birth        | (dd/mm/yyyy)              |
| Mailing address      |                           |
| Phone (work/home)    | Phone (mobile)            |
| Email address        |                           |

- In **section A** specify your personal details. *All fields are required*.
- Title if you select 'Other' you should specify the title in the text box.
- **Surname** fill out your last name.
- **Given Name(s)** fill out your first name(s).
- Date of birth fill out in format dd/mm/yyyy
- Mailing address fill out your postal address
- Phone (work/home)
- Phone (mobile)
- Email address

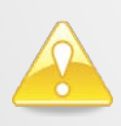

Note that this personal information section has to be filled out as correctly and truthfully as possible, as it will be verified later against the customer's records with NBV. If the information doesn't match, NBV can reject the Isi Net registration request.

- In **section B** – specify the accounts you want to link to Isi Net. *Fields are not required as the list could be revised and edited at any moment later by NBV EB department* 

| Section B – Accounts to be linked                                                                                                    |              |                       |  |  |
|----------------------------------------------------------------------------------------------------|--------------|-----------------------|--|--|
| List the NBV accounts that you would like to link to IsiNet. You must be a party to the account and have single signing authoria accounts, you may only be granted viewing rights if all parties do not have single signing authority. |              |                       |  |  |
| Account number                                                                                                    | Account name | Bank use<br>View only |  |  |
|                                                                                                    |              |                       |  |  |
|                                                                                                    |              |                       |  |  |

In section D – specify if you want to be allowed to initiate overseas transfers from Isi Net.
 By default the choice is set to "No". The section is optional as the choice could be made later.

| Section D – Over                                                                                 | ection D – Overseas transfers                                                                                                    |    |  |  |  |  |
|--------------------------------------------------------------------------------------------------|----------------------------------------------------------------------------------------------------|----|--|--|--|--|
| I request the bank to<br>completing the Oversi<br>amount and fees and<br>or failure to process a | I request the bank to allow me to initiate overseas transfers from IsiNet. The bank determines if this service is to be made available. By completing the Overseas transfer form and pressing Submit you are authorising the bank to debit the nominated accounts for the transfer amount and fees and send the funds to the recipient by its normal channels of despatch. The bank is not responsible for any delays, errors or failure to process a request. |    |  |  |  |  |
| Overseas transfers                                                                               | Yes                                                                                                    | No |  |  |  |  |
|                                                                                                  |                                                                                                    |    |  |  |  |  |

4. Click on the Next step button - this button submits the personal information. If any of the information entered in the form is incorrect or the fields are incomplete, a warning message is displayed. After you correct all the errors you can submit the registration form by pressing the Next step button again.

Upon successful personal details registration you will be redirected to the next form – **Security questions**.

#### 5. Select security questions:

| security questions |                                                                 |  |  |  |  |
|--------------------|-----------------------------------------------------------------|--|--|--|--|
| select 4 (         | different security questions and provide answers to them.       |  |  |  |  |
| stion 1            | Before your mother got married what was her family name?        |  |  |  |  |
| stion 2            | Before your mother got married what was her family name?        |  |  |  |  |
| stion 3            | Before your mother got married what was her family name?        |  |  |  |  |
| stion 4            | Before your mother got married what was her family name?        |  |  |  |  |
|                    | ity que<br>select 4<br>stion 1<br>stion 2<br>stion 3<br>stion 4 |  |  |  |  |

#### Previous step Next step

You should select four different questions from the dropdown list and fill out the answer in the corresponding text box. For each question an answer is required.

These questions will be used for additional user verification when in case you contact NBV EB department with queries.

6. Click on the Next step button - this button verifies the entered data and submits it for further processing. If data in the form is incorrect or the fields are incomplete, a warning message is displayed. After you correct all the errors you can submit the form by pressing the Next step button again.

In case you want to review and/or edit data entered on the previous step, click on the **Previous step** button and you'll be redirected back to the previous form.

Upon successful data registration you will be redirected to the next form – Authentication details.

7. Select the authentication details as follows:

| security images                                                                                                    |                  |             |    |                 |  |
|----------------------------------------------------------------------------------------------------|------------------|-------------|----|-----------------|--|
| Please select 3 images.<br>You have to remember the<br>images you choose,<br>because you will need to<br>select them again as<br>verification later. | &<br>N<br>N<br>N | *<br>0<br>• |    | IsiBank<br>Desi |  |
| Username:                                                                                                    |                  |             |    |                 |  |
| Password:                                                                                                    |                  |             |    |                 |  |
| Confirm Password:                                                                                                    |                  |             |    |                 |  |
| Type the two words:                                                                                                    | <b>`</b>         | 1<br>≎₹9    | 53 |                 |  |
| Previous step Submit a                                                                                                    | pplicat          | ion         |    |                 |  |

## Select second-level authentication images

This form displays a pool of twenty images. You have to select 3 images from the grid (by clicking on them).

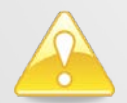

Note that the order they are selected is meaningless for the login process. You have to remember only the right images you had selected.

- **Username** Unique name you will be identified by as a user for logging in the system
- Password Type the password to be used for accessing the Isi Net system in the future; minimum password length is 6 digits.
- Confirm password Enter the same value as in the "Password" field; this is used for password verification.
- Fill out CAPTCHA text box in addition to the second-level authentication images, a CAPTCHA is generated. This is an additional security step: you have to complete it by typing the CAPTCHA generated text in the CAPTCHA text box.

All fields are required.

8. Click on the Submit application button - this button verifies the entered data and if correct submits the complete application form for further processing by NBV EB department.
 If data in the form is incorrect or the fields are incomplete, a warning message is displayed. After you correct all the errors you can submit the form by pressing the Submit application button again.

In case you want to review and/or edit data entered on the previous step, click on the **Previous step** button and you'll be redirected back to the previous form.

The system notifies you about the successful submission of the registration request by returning a request number, as follows:

| Your request  | umber is <b>10061</b> | >                                          |
|---------------|-----------------------|--------------------------------------------|
| You need to p | int and sign this app | lication and provide it to a bank officer! |
| Back          |                       |                                            |
| Download      | application as PDF    |                                            |
| Prin          | t application         |                                            |

An email confirming the successful registration is sent to the e-mail address communicated during the application process. The completed form is attached to the mail.

- **9.** Your individual customer's registration for Isi Net services is now complete, but your Isi Net account will be activated only upon approval by NBV EB department. You have the following options:
  - Click on the **Download application as PDF** button if you want to download and save the application form as PDF file with the reference number completed. Thus it can be printed later. Or
    - Click on **Print application** button if you want to send the application form to the printer right now.

**10.** Exit the form and go back to the main Login page by following the **Back** active link.

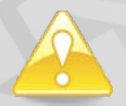

Note that you will be notified by e-mail whether your application is accepted or rejected.

## 2.1.2 For business customers

If you are business representative of a legal entity and you want to apply for Isi Net business user registration, you have to go through the following process:

1. Click on the Sign Up active link at the bottom of the Isi Net Login form, as shown below:

| Username | bmal2 |  |
|----------|-------|--|
| Password | ••••• |  |
|          | login |  |
|          |       |  |

2. Select the Apply for IsiNet Business active link:

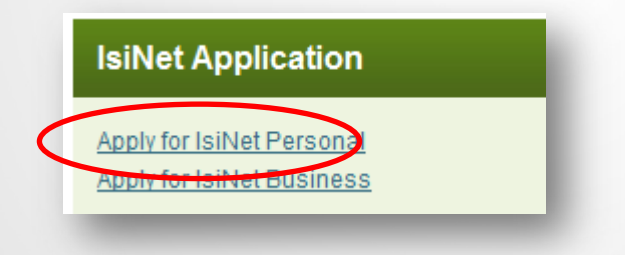

This will load an application form for personal users.

- 3. Fill out the Isi Net Business APPLICATION form:
  - In section A specify your Entity's details. All fields are required.

| Section A – Client details (Entity   | )) |  |
|--------------------------------------|----|--|
| Name of business, school, company    |    |  |
| Trading name (if applicable)         |    |  |
| VIPA registration number             |    |  |
| Business license registration number |    |  |

• Name of business, school, company – fill out the legal entity's name.

- **Trading Name (if applicable)** fill out entity's trading name. If not applicable, fill out its legal name
- VIPA registration number
- Business license registration number
  - In section B specify your personal details as a business representative.

| Section B – Initial autho | rised user details                           |
|---------------------------|----------------------------------------------|
| Master user               | Check if applicant is first user to register |
| Title                     | ◎ Mr ◎ Mrs ◎ Miss ◎ Other                    |
| Surname                   |                                              |
| Given name(s)             |                                              |
| Date of birth             | (dd/mm/yyyy)                                 |
| Mailing address           |                                              |
| Phone (work/home)         | Phone (mobile)                               |
| Email address             |                                              |

- Master user tick the check box if you are the first user to register within Isi Net as representative of this legal entity. By default the box is not checked.
   All fields related to personal details are required
- **Title** if you select 'Other' you should specify the title in the text box.
- Surname fill out your last name.
- **Given Name(s)** fill out your first name(s).
- Date of birth fill out in format dd/mm/yyyy
- Mailing address fill out your postal address
- Phone (work/home)
- Phone (mobile)
- Email address

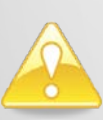

Note that this personal information section has to be filled out as correctly and truthfully as possible, as it will be verified later against the customer's records with NBV. If the information doesn't match, NBV can reject the Isi Net registration request.

In section C – specify the accounts you want to link to Isi Net. *The section is optional and fields are not required as the list could be revised and edited at any moment later by NBV EB department* 

| Do you h | ave an existing personal account with NBV ?                                                                                           |
|----------|----------------------------------------------------------------------------------------------------|
| O Yes    | Account number                                                                                                    |
| © No     | Complete Customer Identification and/or Acceptable Referee form and submit to bank with documents to complete identification process. |

| Section C – Accounts to be linked                                                                                                    |                                                                                                    |                                                          |
|----------------------------------------------------------------------------------------------------|----------------------------------------------------------------------------------------------------|----------------------------------------------------------|
| List the NBV accounts that you would like to                                                                                            | ) link to IsiNet.                                                                                                    |                                                          |
| Account number                                                                                                    | Account name                                                                                                    | Signatories to auth a trn*                               |
|                                                                                                    |                                                                                                    |                                                          |
|                                                                                                    |                                                                                                    |                                                          |
|                                                                                                    |                                                                                                    |                                                          |
|                                                                                                    |                                                                                                    |                                                          |
|                                                                                                    |                                                                                                    |                                                          |
|                                                                                                    |                                                                                                    |                                                          |
| Note: The number of signatories required in<br>your requirements above. The maximum is 3<br>a fully authorised IsiNet Rusiness Amendmen | terms of your account operating authority will not automatically be<br>I. If no number is nominated then the default is one. These can only<br>t form | reflected in IsiNet. Specify<br>be changed by submitting |

#### In section D - specify an account for fees and charges debit. The section is optional.

| Section D – Fee debiting information             |                                    |  |
|--------------------------------------------------|------------------------------------|--|
| Nominate an account to which IsiNet fees and cha | rges can be debited if applicable. |  |
| Account number                                   |                                    |  |
|                                                  |                                    |  |

## - In section E – specify global daily limits for transactions. *The section is optional.*

| Section E – Global daily limits                                                                                                    |
|----------------------------------------------------------------------------------------------------|
| This is the maximum total value of transactions for all transaction types (excluding internal transfers*) within a 24 hour period.<br>The default Global daily limit is Vt15,000,000. Increase or decrease the global daily limit to Vt<br>Requests for limits above the default are subject to NBV approval.<br>*Internal transfers are transfers between accounts in Section C. |
|                                                                                                    |

#### - In section F – specify your limits as per transaction type. *The section is optional.*

| Section F – Transaction limits            |                                                    |             |
|-------------------------------------------|----------------------------------------------------|-------------|
| The maximum transaction authorisation lin | nits in Vatu for any user are:                     |             |
| Transaction type                          | Transaction limit                                  | Daily limit |
| External transfers                        |                                                    |             |
| Multiple transfers                        |                                                    |             |
| Overseas transfers                        |                                                    |             |
| These limits can only be changed by subn  | nitting a fully authorised IsiNet Business Amendme | nt form.    |

- In section G – specify if you want to be allowed to initiate overseas transfers from Isi Net. By default the choice is set to "No". *The section is optional as the choice could be made later*.

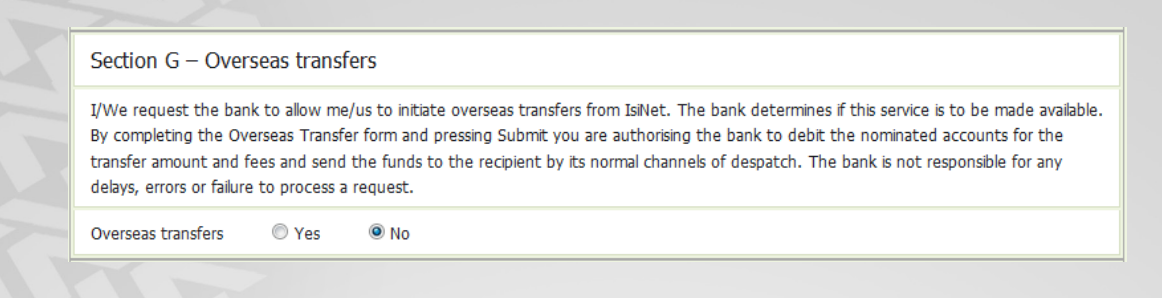

4. Click on the Next step button - this button submits the personal information. If any of the information entered in the form is incorrect or the fields are incomplete, a warning message is displayed. After you correct all the errors you can submit the registration form by pressing the Next step button again.

Upon successful personal details registration you will be redirected to the next form – **Security questions**.

#### 5. Select security questions:

| security qu     | estions                                                   |
|-----------------|-----------------------------------------------------------|
| Please select 4 | different security questions and provide answers to them. |
| Question 1      | Before your mother got married what was her family name?  |
| Question 2      | Before your mother got married what was her family name?  |
| Question 3      | Before your mother got married what was her family name?  |
| Question 4      | Before your mother got married what was her family name?  |
|                 |                                                           |

Previous step Next step

You should select four different questions from the dropdown list and fill out the answer in the corresponding text box. For each question an answer is required.

These questions will be used for additional user verification when in case you contact NBV EB department with queries.

6. Click on the **Next step** button - this button verifies the entered data and submits it for further processing. If data in the form is incorrect or the fields are incomplete, a warning message is displayed. After you correct all the errors you can submit the form by pressing the **Next step** button again.

In case you want to review and/or edit data entered on the previous step, click on the **Previous step** button and you'll be redirected back to the previous form.

Upon successful data registration you will be redirected to the next form – Authentication details.

NIsiNet

7. Select the authentication details as follows:

| lease select 3 images.<br>ou have to remember the<br>nages you choose,<br>ecause you will need to<br>elect them again as<br>erification later. | **<br>**<br>**<br>** |    |  |
|----------------------------------------------------------------------------------------------------|----------------------|----|--|
| lsername:                                                                                                    |                      |    |  |
| assword:                                                                                                    |                      |    |  |
| onfirm Password:                                                                                                    |                      |    |  |
| Type the two words:                                                                                                    | ີ 1!<br>ຊື           | 53 |  |
|                                                                                                    | - 2                  |    |  |
|                                                                                                    | 0                    |    |  |

#### - Select second-level authentication images

This form displays a pool of twenty images. You have to select 3 images from the grid (by clicking on them).

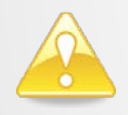

Note that the order they are selected is meaningless for the login process. You have to remember only the right images you had selected.

- Username Unique name you will be identified by as a user for logging in the system
- Password Type the password to be used for accessing the Isi Net system in the future; minimum password length is 6 digits.
- Confirm password Enter the same value as in the "Password" field; this is used for password verification.
- Fill out **CAPTCHA** text box in addition to the second-level authentication images, a CAPTCHA is generated. This is an additional security step: you have to complete it by typing the CAPTCHA generated text in the CAPTCHA text box.

All fields are required.

8. Click on the Submit application button - this button verifies the entered data and if correct submits the complete application form for further processing by NBV EB department. If data in the form is incorrect or the fields are incomplete, a warning message is displayed. After you correct all the errors you can submit the form by pressing the Submit application button again.

In case you want to review and/or edit data entered on the previous step, click on the **Previous step** button and you'll be redirected back to the previous form.

The system notifies you about the successful submission of the registration request by returning a request number, as follows:

| success                              |                                             |
|--------------------------------------|---------------------------------------------|
| Your requer mumber is <b>10061</b> . | >                                           |
| You need to print and sign this app  | plication and provide it to a bank officer! |
| Back                                 |                                             |
| Download application as PDF          |                                             |
| Print application                    |                                             |
|                                      |                                             |

An email confirming the successful registration is sent to the e-mail address communicated during the application process. The completed form is attached to the mail.

- **9.** Your individual customer's registration for Isi Net services is now complete, but your Isi Net account will be activated only upon approval by NBV EB department. You have the following options:
  - Click on the **Download application as PDF** button if you want to download and save the application form as PDF file with the reference number completed. Thus it can be printed later. Or
  - Click on **Print application** button if you want to send the application form to the printer right now.

**10.** Exit the form and go back to the main Login page by following the **Back** active link.

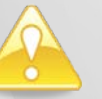

Note that you will be notified by e-mail whether your application is accepted or rejected.

## 2.2 First login for activated Authorized users

To be able to access Isi Net services, authorized users should be registered as Isi Net users first by a business representative IsiNet user and activated within the system.

*Note: More about authorized user's registration process is described in* <u>*Chapter 2.8.1 Create</u></u><u><i>Authorized usrers.*</u></u>

As registered authorized user, once you are notified by an e-mail that your profile is already activated, you have to follow the steps described below on your first log into *IsiNet* system:

| Set security information |         |     |                   |   |       |       |  |
|--------------------------|---------|-----|-------------------|---|-------|-------|--|
| Change passwo            | rd      |     |                   |   |       |       |  |
| Password :               |         |     |                   |   |       |       |  |
| Retype password :        |         |     |                   |   |       |       |  |
| Security images          | ;       |     |                   |   |       |       |  |
|                          | 2       | ) 🗙 |                   |   |       |       |  |
|                          | 🍪 🔍     | 생 🟀 |                   |   |       |       |  |
|                          | 🔀 🔍     | 💼 🚮 | <mark>600)</mark> |   |       |       |  |
|                          | IsiBank | 1   |                   |   |       |       |  |
| Security question        | ons     |     |                   |   |       |       |  |
| Question 1 :             |         |     |                   | ~ | Answe | r1:   |  |
| Question 2 :             |         |     |                   | ~ | Answe | r 2 : |  |
| Question 3 :             |         |     |                   | ~ | Answe | r 3 : |  |
| Question 4 :             |         |     |                   | ~ | Answe | r 4 : |  |
| Save                     |         |     |                   |   | -     |       |  |

- Change your initial temporary password: Type your new password to be used for accessing the Isi Net system in the future in the Password field. Note that minimum password length is 6 digits. Then retype the same string in the Retype password field to confirm.
- Select second-level authentication security images:

This section displays a pool of twenty images. You have to select 3 images from the grid (by clicking on them).

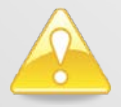

Note that the order they are selected is meaningless for the login process. You have to remember only the right images you had selected.

• Select security questions and answers:

You should select four different questions from the dropdown list and fill out the answer in the corresponding text box. For each question an answer is required. These questions will be used for additional user verification when in case you contact NBV EB department with queries.

Click on the **Save** to record data.

## 2.3 Request Password Reset

This functionality allows the NBV customer to send a request for their Isi Net user password to be reset. The customer password reset process consists of two main stages:

<u>Step 1:</u> The customer submits a password reset request via the Isi Net interface (see this process detailed step-by-step) below.

<u>Step 2:</u> The customer's password reset request is reviewed and accepted (or rejected) by an authorized NBV employee.

To send a request for password reset to the Isi Net services, you have to go through the following process:

1. Click on the **Request Password Reset** link at the bottom of the Isi Net Login page, as shown below:

|          | ining Logi |  |  |
|----------|------------|--|--|
| Jsername |            |  |  |
| Password |            |  |  |
|          | login      |  |  |
|          |            |  |  |

**2.** Fill out the password reset form as follows:

| Internet Banking Reset |                        |  |  |  |  |  |  |  |
|------------------------|------------------------|--|--|--|--|--|--|--|
| please enter reg       | istration information: |  |  |  |  |  |  |  |
| Customer ID            |                        |  |  |  |  |  |  |  |
| New Password           |                        |  |  |  |  |  |  |  |
| Repeat New Password    |                        |  |  |  |  |  |  |  |
|                        | Next                   |  |  |  |  |  |  |  |
|                        |                        |  |  |  |  |  |  |  |

Notes: all three fields are compulsory, new password has to be typed in twice for confirmation.

The next steps are identical to the ones described above for customer signup:

- 3. Click on the Next button to submit the new password information.
- **4.** Select the second-level authentication images.
- 5. Click on the Next button again to complete the reset password request.
- **6.** The system returns a registration number as confirmation that the request was successfully registered.
- **7.** The process is now complete, but the new selected password will become active only after the password reset request is reviewed and approved by authorized NBV staff.

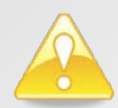

Note that the Reset Password functionality is only available for NBV customers and not for authorized users

## 2.4 Documents Download

In case the user needs to declare changes of any details stated originally in the application form (personal details, linked to Isi Net accounts, limits, specific rights, etc.) an Amendment Form should be completed and submitted to NBV front office.

These documents are in DOC format and are available for download from the public section of the IsiNet site.

| National Bank<br>Vanuatu's Own Bank                                                                |
|----------------------------------------------------------------------------------------------------|
| WELCOME TO THE NATIONAL BANK OF VANUATU<br>YOUR LOCAL CHOICE FOR DOMESTIC AND<br>OFFSHORE BANKING  |
| IsiNet Login Username Password Iogin                                                               |
| Sign Up Request Password Reset                                                                     |
| Document downloads           IsiNet Personal Amendment           IsiNet Business Amendment         |
| Copyright © 2012 National Bank-of Verweise All Bights Reserved. Prowered by Software Oroug Do Lto. |

If you are a Personal user – follow the **IsiNet Personal Amendment** link. If you are a Business user – follow the **IsiNet Business Amendment** link.

## 2.5 Message Services

Each subscribing customer has a secure mailbox within the Isi Net service. The main purpose of this mailbox is to allow secured and quick communication between the Bank and its customers for various notifications, requests, etc.

The Message service works like a classical mail service. To use its options go to **Messages** menu:

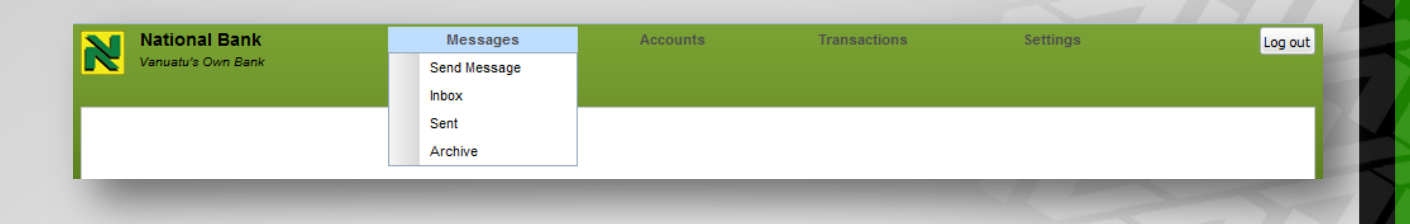

#### 2.5.1 Send Message

Go to Messages -> Send Message menu.

Allows creating and sending a message to NBV EB department, as shown below:

| Send Message 🛛 |        |  |
|----------------|--------|--|
| Subject :      |        |  |
|                |        |  |
|                |        |  |
| Message:       |        |  |
|                |        |  |
|                |        |  |
| Send           | Reject |  |
|                |        |  |

- Subject specify message subject
- Message text message

Available options are the following:

- **Reject** discards the message, not sending it and not saving it in any folder
- Send sends the message to the specified recipient

## 2.5.2 Inbox

Go to **Messages** -> **Inbox** menu.

The page loads a list of all the messages received by the user, as shown below:

| View Accounts 🗵 Inbox 🗷 | Archive 🗵 |                                                                                                    |                 |
|-------------------------|-----------|----------------------------------------------------------------------------------------------------|-----------------|
|                         |           |                                                                                                    |                 |
| Sender                  | Subject   | Body                                                                                                    | Sent            |
| admin                   | info      | Dear Customer, The new check book you ordered has been<br>printed and is available for you to pick up at your local NBV<br>branch office. Regards, Ledgers | 2012/3/22 11:34 |
| nbvadmin                | info      | Dear Customer, The new check book you ordered has been<br>printed and is available for you to pick up at your local NBV<br>branch office. Regards, Ledgers | 2012/3/22 11:34 |

Users can search all messages in their Inbox by typing the searched text in the <u>data filter box</u> on top of the screen.

Additional options available here are:

- **Refresh** Refresh the page checking for new messages. If any received, they are displayed in the list
- Reply opens a new Create Message tab, replying to the selected message from Inbox
- Archive Archive the message, sending it to the Archive folder

## 2.5.3 Sent

Go to Messages -> Sent menu.

The page loads a list of all the messages sent by the user, as shown below:

|         |                                                                                                    | <u> </u>        |
|---------|----------------------------------------------------------------------------------------------------|-----------------|
| Subject | Body                                                                                                    | Sent            |
| info    | Dear Officer, <reply>. Regards, Customer</reply>                                                                                                    | 2012/3/23 09:29 |
| info    | Thank you                                                                                                    | 2012/3/22 16:56 |
| info    | Thank you! Dear Customer, The new check book you ordered has been printed and is available for<br>you to pick up at your local NBV branch office. Regards, Ledgers | 2012/3/22 15:40 |

Users can search all messages **Sent** by typing the searched text in the <u>data filter box</u> on top of the screen.

Additional options available here are:

• **Refresh** – Refresh the page checking for new messages. If any received, they are displayed in the list

## 2.5.4 Archive

To review all the messages that were archived from the Inbox folder go to **Messages** -> **Archive** menu.

Users can search all messages in their **Archive** by typing the searched text in the <u>data filter box</u> on top of the screen.

Additional options available here are:

• **Refresh** – Refresh the page checking for new messages. If any received, they are displayed in the list

## 2.6 Accounts

This menu regroups all the options and functionality related to a customer's accounts with NBV, such as:

- viewing all active accounts;
- checking detailed information about each account's terms and conditions;
- viewing all transactions posted in an account over a specified period (and exporting the account transactions as an Excel file)
- reviewing and cancel all standing transactions
- reviewing and authorizing all pending transactions
- Maintain an Address Book

#### To access this menu go to Accounts

| National Bank      | Messages | Accounts              | Transactions | Settings | Log out |
|--------------------|----------|-----------------------|--------------|----------|---------|
| Vanuatu's Own Bank |          | Accounts List         |              |          |         |
|                    |          | Account Transactions  |              |          |         |
|                    |          | Business Address book |              |          |         |
|                    |          |                       | _            |          |         |

## 2.6.1 List of accounts

To access this menu go to **Accounts ->Accounts List** *Note: After user login, the page is loaded by default.* 

|               |            |         | 1      |                            |                   |                          |                |
|---------------|------------|---------|--------|----------------------------|-------------------|--------------------------|----------------|
| /iew Accounts | ×          | -       |        |                            |                   |                          |                |
|               | -          |         |        | Accounts                   |                   |                          | Account detail |
| Refresh Chang | e Name Sav | re      |        | Date Range : Current Month | Tran              | sactions Account Details |                |
| Name          |            | - Accou | int No | Туре                       | Current Balance   | Available Balance        |                |
| 002 03        |            | 0002    | 03     | Cheque Account             | 204759            | 204759                   |                |
| AccBusiness1  |            | 0002    | 01     | ISI Account                | 41218             | 41218                    |                |
| ccBusiness2   |            | 0002    | 02     | ISI Account                | 110316            | 110316                   |                |
|               |            |         |        | Stand                      | ing transactions  |                          |                |
| Cancel        |            |         |        |                            |                   |                          |                |
| Date          | rom        | То      | Amour  | nt Description             |                   |                          |                |
|               |            |         |        | 1                          | No items to show. |                          |                |
|               |            |         |        |                            |                   |                          |                |
|               |            |         |        |                            |                   |                          |                |
|               |            |         |        |                            |                   |                          |                |
|               |            |         |        | Transactions               | pending authoriza | tion                     |                |
| Authorize Can | cel        |         |        |                            |                   |                          |                |
| Date          | rom        | То      | Amour  | nt Description             |                   |                          |                |
| 09/08/2012 0  | 002 01     |         | 0      |                            |                   |                          |                |
| 09/08/2012 0  | 002 01     |         | 0      |                            |                   |                          |                |
| 09/08/2012 0  | 002 01     |         | 0      |                            |                   |                          |                |
|               | 002 01     |         | 0      |                            |                   |                          |                |
| 09/08/2012 0  |            |         |        |                            |                   |                          |                |
| 09/08/2012 0  | 002 03     |         | 0      | ZZZ                        |                   |                          |                |

List of all customer's **ACTIVE** and linked to IsiNet accounts is loaded in the upper section of the page. Each record is specified by:

• Name – in this field, the customer can assign different names to his/her accounts in order to easily identify them in the Isi Net system. By default at subscription, the account name filed is identical to the account number.

You can change this name by selecting the account and clicking on the **Change Name** button or double clicking on the account record. The field becomes editable:

| Name           | Account No | Туре           | Current Balance | Available Balance |
|----------------|------------|----------------|-----------------|-------------------|
| AccBusiness3   | 0002 03    | Cheque Account | 204759          | 204759            |
| A coRucincoco1 | 0000040004 | ISI Account    | 41010           | 41010             |

To save changes click on the **Save button** and click on **Refresh** button for reviewing. To cancel the name edit, select any other record.

- Account No. is the number of the account in NBV's system.
- **Type** designates product in which the account was opened.
- **Current Balance** is the total account's balance as of the viewing date and time. Note that loan or overdraft accounts balances (debit) are displayed as negative amounts, while savings and current accounts balances (credit) are displayed as positive amounts.
- Available Balance depending on the product, the "available balance" is equal to the current balance minus any blocked or frozen amounts, minus cheques pending clearing.

- Change Name allows the user to change the name of the account
- Save saves changes to the account's name
- Transactions allows viewing transactions posted on a specific account; explained in more detail <u>below</u>
- Account Details allows viewing an account's terms and conditions; explained in more detail <u>below</u>

## 2.6.2 Account details

From the main accounts list, you can easily navigate to check other details related to any of your accounts. To view more detailed information about a specific account, select its corresponding record from the Account list and click on the **Account Details** button:

| View Ac  | counts 🗵    |      |       |       |               |                 |                 |                          |                         |              |
|----------|-------------|------|-------|-------|---------------|-----------------|-----------------|--------------------------|-------------------------|--------------|
|          |             |      |       |       | Acc           | ounts           |                 |                          | Acc                     | ount details |
| Refresh  | Change Name | Save |       |       | Date Range    | : Current Month | ✓ Trans         | sactions Account Details | Account<br>Name:        | AccBusiness1 |
| Name     |             | -    | Accou | nt No | Туре          |                 | Current Balance | Available Balance        | Account                 | 0002 01      |
| 0002     | 03          |      | 0002  | 03    | Cheque Accour | t               | 204759          | 204759                   | Number:                 | 0002 01      |
| AccBusin | iess1       |      | 0002  | 01    | ISI Account   |                 | 41218           | 41218                    | Account<br>Type:        | ISIA         |
| AccBusin | less2       |      | 0002  | 02    | ISI Account   |                 | 110316          | 110316                   | Currency:               | VUV          |
|          |             |      |       |       |               |                 |                 |                          | Open Date:              | 12/11/2009   |
|          |             |      |       |       |               |                 |                 |                          | Statement<br>Frequency: | No Statement |
|          |             |      |       |       |               |                 |                 |                          | Current<br>Balance:     | 41218        |
|          |             |      |       |       |               | Standing t      | ransactions     |                          | Available<br>Balance :  | 41218        |
| Cancel   |             |      |       |       |               |                 |                 |                          | Block<br>Amount:        |              |
| De       | te From     | То   |       | Amo   | unt Descri    | ation           |                 |                          | L                       |              |

This will open a separate *Account Details* tab next to the account list grid displaying all the additional information about the selected account,

LOAN ACCOUNT

SAVINGS ACCCOUNT:

| ×                                                          | Account Details                                                             |                                                      |                    |  |  |  |  |
|------------------------------------------------------------|-----------------------------------------------------------------------------|------------------------------------------------------|--------------------|--|--|--|--|
| Acco                                                       | unt Details                                                                 |                                                      |                    |  |  |  |  |
|                                                            | Account Name<br>Account Number<br>Account Type<br>Currency<br>Interest Rate | : 002300100<br>: 002300100<br>: RFB<br>: VUV<br>: -1 | 9<br>9             |  |  |  |  |
| Open Date : 9/3/2010<br>Statement Frequency : No Statement |                                                                             |                                                      |                    |  |  |  |  |
| Α                                                          | Current Balance<br>wailable Balance<br>Block Amount                         | :                                                    | -302928<br>-302928 |  |  |  |  |
|                                                            |                                                                             |                                                      |                    |  |  |  |  |

| Account Details                                                             |                                                      |                  |
|-----------------------------------------------------------------------------|------------------------------------------------------|------------------|
| Account Name<br>Account Number<br>Account Type<br>Currency<br>Interest Rate | : 0023001010<br>: 0023001010<br>: TDEP<br>: VUV<br>: |                  |
| Open Date<br>Statement Frequency                                            | : 9/3/2010<br>: No Statemer                          | nt               |
| Current Balance<br>Available Balance<br>Block Amount                        | :                                                    | 206022<br>206022 |

## 2.6.3 Standing Transactions

A list of all standing transaction is loaded in the middle section of the page:

|    | Standing transactions |      |     |      |    |        |                        |  |  |  |
|----|-----------------------|------|-----|------|----|--------|------------------------|--|--|--|
| Ca | Cancel                |      |     |      |    |        |                        |  |  |  |
|    | Date                  | From |     | То   |    | Amount | Description            |  |  |  |
|    | 10/08/2012            | 000  | 001 | 0002 | 02 | 230    | Test external transact |  |  |  |
|    | 13/08/2012            | 000  | 01  | 000  | 02 | 555    | Test int transf        |  |  |  |
|    | 13/08/2012            | 0001 | 01  | 000  | 02 | 555    | Test int transf        |  |  |  |
|    |                       |      |     |      |    |        |                        |  |  |  |

The list displays the last 10 transfers scheduled to be posted in the following days if any. The transfers are ordered by date when they should be posted and time of creation.

To cancel a standing transfer transaction select its corresponding record from the list and click on the **Cancel** button.

## 2.6.4 Transactions Pending Authorization

A list of all pending and waiting authorization transaction is loaded in the bottom section of the page (the section is available for business users only):

| Transactions pending authorization |              |    |        |             |   |  |  |  |
|------------------------------------|--------------|----|--------|-------------|---|--|--|--|
| orize Ca                           | ancel        |    |        |             |   |  |  |  |
| Date                               | From         | То | Amount | Description |   |  |  |  |
| 9/08/2012                          | 2 0002848001 |    | 0      |             | 4 |  |  |  |
| 9/08/2012                          | 2 0002848001 |    | 0      |             |   |  |  |  |
| 9/08/2012                          | 2 0002848001 |    | 0      |             | E |  |  |  |
| 9/08/2012                          | 2 0002848001 |    | 0      |             |   |  |  |  |
| 9/08/2012                          | 2 0002848003 |    | 0      | 222         |   |  |  |  |
|                                    | 0002848003   |    | 0      | 777         | - |  |  |  |

Available options are the following:

- Authorize authorize the pending transaction
- Cancel cancel the pending transaction

## 2.6.5 Account Transactions Review

This option allows the customer to enquire their account(s) transactions for a specified period and either review the results on screen or print or export them to Excel.

There are two ways to access this menu:

Following Accounts ->Account Transactions menu

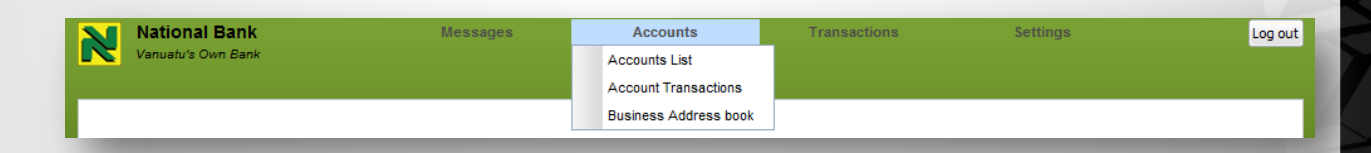

or

•

• From the main **Accounts list** where you can easily navigate to check detailed transactions posted on any of these accounts.

In case the **Accounts ->Account Transactions** menu is followed, this will open the Transactions – Account page.

| View Accounts       Image: Constraint of the second second s | View Accounts       Transactions - Account         Account:       Image: Constraint of the second of the second of the seco                                                           |                            |                                                   |  |  |  |  |  |  |  |  |
|----------------------------------------------------------------------------------------------------|----------------------------------------------------------------------------------------------------|----------------------------|---------------------------------------------------|--|--|--|--|--|--|--|--|
| Account:       Image: Constrained of the constrained of the constrai | Account:                                                                                                    | J                          | View Accounts 🖸 Transactions - Account 🖾          |  |  |  |  |  |  |  |  |
| From:       Aug v 9 v 2012 v III         To:       Aug v 9 v 2012 v III         Transaction<br>filter:       All Transactions v         Show       Print         Export to Excel         Transactions         Date       Description         Note       Cheque       Debit       Credit       Balance                                                                                                    | From :       Aug w 9 v 2012 v III         To :       Aug w 9 v 2012 v III         Transaction filter :       All Transactions v         Show Print Export to Excel       Transactions         Transactions       V         Date       Description       Note       Cheque       Debit       Credit       Balance                                                                                                    | I                          | Account :                                         |  |  |  |  |  |  |  |  |
| To : Aug v 9 v 2012 v III<br>Transaction all Transactions v<br>Show Print Export to Excel<br>Transactions<br>Date Description Note Cheque Debit Credit Balance                                                                                                    | To : Aug v 9 v 2012 v III<br>Transaction All Transactions v<br>Show Print Export to Excel<br>Transactions<br>Date Description Note Cheque Debit Credit Balance                                                                                                    | 1                          | From: Aug. v. 9 v. 2012 v                         |  |  |  |  |  |  |  |  |
| Io: Aug y y 2012 v ministration         Transaction filter:         All Transactions         Show Print         Export to Excel         Transactions         Date       Description         Note       Cheque       Debit       Credit       Balance                                                                                                    | Initial and the second second seco |                            |                                                   |  |  |  |  |  |  |  |  |
| Itransaction filter:     All Transactions       Show     Print       Export to Excel       Transactions       Date     Description       Note     Cheque       Debit     Credit       Balance                                                                                                    | Iransaction filter :       All Transactions         filter :       All Transactions         Show       Print       Export to Excel         Transactions       Transactions         Date       Description       Note       Cheque       Debit       Credit       Balance                                                                                                    | L                          | 10: Aug v 9 v 2012 v                              |  |  |  |  |  |  |  |  |
| Show Print Export to Excel       Transactions       Date     Description     Note     Cheque     Debit     Credit     Balance                                                                                                    | Show     Print     Export to Excel       Transactions       Date     Description     Note     Cheque     Debit     Credit     Balance                                                                                                    |                            | Iransaction All Transactions                      |  |  |  |  |  |  |  |  |
| Date         Description         Note         Cheque         Debit         Credit         Balance                                                                                                    | Date     Description     Note     Cheque     Debit     Credit     Balance                                                                                                    | Show Print Export to Excel |                                                   |  |  |  |  |  |  |  |  |
| Date         Description         Note         Cheque         Debit         Credit         Balance                                                                                                    | Date         Description         Note         Cheque         Debit         Credit         Balance                                                                                                    | Transactions               |                                                   |  |  |  |  |  |  |  |  |
| Date Description Note Cheque Debit Credit Balance                                                                                                    | Date Description Note Cheque Debit Credit Balance                                                                                                    |                            |                                                   |  |  |  |  |  |  |  |  |
|                                                                                                    |                                                                                                    | L                          | Date Description Note Cheque Debit Credit Balance |  |  |  |  |  |  |  |  |
|                                                                                                    |                                                                                                    |                            |                                                   |  |  |  |  |  |  |  |  |
|                                                                                                    |                                                                                                    |                            |                                                   |  |  |  |  |  |  |  |  |

- 1. The user has to specify:
- Account –select from the dropdown list where all customer's accounts are available. *This field is mandatory.*
- Date From and date To date range determining the period for transactions to be included in the report. Selecting a period you should observe that the report is limited to no more than 90 days period.
  - By default the last month is loaded.
- Transaction filter the following options are available: All Transactions, Deposits only, Withdrawals Only, Transaction Amount.
  - By default "All Transactions" is loaded.
- 2. Click on the **Show** button.

If the second way is followed, to view the account transactions report, the user should follow these steps:

| View Accounts 🛛        |    |        |       |                            |                 |                          |                         |              |
|------------------------|----|--------|-------|----------------------------|-----------------|--------------------------|-------------------------|--------------|
|                        |    |        |       | Accounts                   |                 |                          | Acc                     | ount details |
| Refresh Change Name Sa | ve |        |       | Date Range : Current Month | Trans           | sactions Account Details | Account<br>Name:        | AccBusiness3 |
| Name                   | -  | Accoun | it No | Туре                       | Current Balance | Available Balance        | Account                 | 0002 02      |
| AccBusiness3           |    | 0002   | 03    | Cheque Account             | 204759          | 204759                   | Number:                 | 00020 03     |
| AccBusiness1           |    | 0002   | 01    | ISI Account                | 41218           | 41218                    | Account<br>Type:        | CHEQ         |
| AccBusiness2           |    | 0002   | 02    | ISI Account                | 110316          | 110316                   | Currency:               | VUV          |
|                        |    |        |       |                            |                 |                          | Open Date:              | 12/11/2009   |
|                        |    |        |       |                            |                 |                          | Statement<br>Frequency: | Monthly      |
|                        |    |        |       |                            |                 |                          | Current<br>Balance:     | 204759       |

1. Select an account from Accounts list.

 Select a Date Range from the dropdown- this will determine the period for transactions to be included in the report. Available options: Today, 7 Days, 14 Days, Current Month, Previous Month, User Defined **R**IsiNet

3. Click on the Transactions button.

Regardless the access way hereinafter the functionality is the same.

This will load the list of transactions posted on the selected account in the specified period, as shown below:

| w Accoun                                 |      | ions - Account |                     |                |            |           |           |   |
|------------------------------------------|------|----------------|---------------------|----------------|------------|-----------|-----------|---|
|                                          |      |                | Ac                  | count: 000( 01 | ~          |           |           |   |
|                                          |      |                |                     | From : Aug 🗸 1 | v 2012 v 🏢 |           |           |   |
|                                          |      |                |                     | To: Aug 🗸 9    | v 2012 v 🏢 |           |           |   |
| Transaction All Transactions             |      |                |                     |                |            |           |           |   |
| Show Print Export to Excel               |      |                |                     |                |            |           |           |   |
|                                          |      |                |                     | Tra            | nsactions  |           |           |   |
|                                          | Date | Description    | Note                | Debit          | Credit     | Balance   |           |   |
| 01/08/2012 Opening Balance<br>09/08/2012 |      |                | 9                   |                |            |           | 653486 CF | ર |
|                                          |      |                | Test external trans | a              | 240        |           | 653246 CF | ર |
| 09/08/2012                               |      |                | int 555             |                | 555        |           | 652691 CF | ર |
| 09/08/2012                               |      | Test CR        | Test CR             |                | 170        | 652861 CF | र         |   |
| 09/08/2012 Closing Balance               |      |                |                     |                |            |           | 652861 CF | 2 |

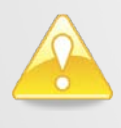

Note that if there are no transactions on the account, the system will only display the opening and closing balances as of the specified start and end date of the transactions query.

The user can continue exploring transactions in this tab by selecting a different account, different dates and filtering transactions by selecting a type from the **Transaction filter** dropdown list.

Other buttons available in this page are the following:

- Show displays the list of transactions that match the selected dates and other parameters in the Isi Net Account Transactions screen, just below the parameters section (like in the above screenshot).
- Print opens the printable format of the transactions report in a separate browser tab.
   From here, the customer can choose to print the statement by using the browser's printing functionality.

|                                                                         | ational Ban                                                                                          | k                                                                                                    | Account Num<br>Statement Be          | ber:<br>gins:                           | 000000000000000000000000000000000000000                                                                                                    |  |  |  |  |  |  |  |  |  |
|-------------------------------------------------------------------------|----------------------------------------------------------------------------------------------------|----------------------------------------------------------------------------------------------------|--------------------------------------|-----------------------------------------|----------------------------------------------------------------------------------------------------|--|--|--|--|--|--|--|--|--|
|                                                                         |                                                                                                    |                                                                                                    | Statement En                         | ds:                                     | 31/01/2011                                                                                                    |  |  |  |  |  |  |  |  |  |
| Internet Banking                                                        | - Statement                                                                                          |                                                                                                    | Payment Aco                          | ount                                    |                                                                                                    |  |  |  |  |  |  |  |  |  |
| HE NE                                                                   | mege                                                                                                 | Notes:<br>Proceeds of cheques are not available until cleared.<br>Please check that the entries listed on this statement<br>are correct. If there are any errors please contact your<br>local branch of the bank immediately. |                                      |                                         |                                                                                                    |  |  |  |  |  |  |  |  |  |
| Name HE                                                                 |                                                                                                    |                                                                                                    | Account Num<br>Currency:             | ber:                                    | 00 003<br>Vatu                                                                                                    |  |  |  |  |  |  |  |  |  |
| Date                                                                    | Description                                                                                          | Cheque                                                                                                    | Debit                                | Credit                                  | Balance                                                                                                    |  |  |  |  |  |  |  |  |  |
| 01/02/2011                                                              | Opening Balance                                                                                      |                                                                                                    |                                      |                                         | 4,209 CR                                                                                                    |  |  |  |  |  |  |  |  |  |
| 31/01/2011                                                              | Closing Balance                                                                                      |                                                                                                    |                                      |                                         | 4,209 CR                                                                                                    |  |  |  |  |  |  |  |  |  |
| The National Bank of<br>happen and it takes to<br>appreciate your patie | Vanuatu has recently modernised its core b<br>ime to rectify them. We are working to simpli<br>note. | anking system. During<br>ify the way that transa                                                                                                    | any major softwa<br>ctions appear on | are conversion un<br>your new style sta | 31/01/2011       Closing Balance       4,209 CR         The National Bank of Vanuatu has recently modernised its core banking system. During any major software conversion unexpected things happen and it takes time to rectify them. We are working to simplify the way that transactions appear on your new style statement and appreciate your patience. |  |  |  |  |  |  |  |  |  |

• Export to Excel – opens a dialogue box with the following options:

| Opening Account statement 20110218.xls                         |  |  |  |  |  |  |  |  |
|----------------------------------------------------------------|--|--|--|--|--|--|--|--|
| You have chosen to open                                        |  |  |  |  |  |  |  |  |
| Account statement 20110218.xls                                 |  |  |  |  |  |  |  |  |
| which is a: Microsoft Excel Worksheet                          |  |  |  |  |  |  |  |  |
| from: http://support.softwaregroup-bg.com:8082                 |  |  |  |  |  |  |  |  |
| What should Firefox do with this file?                         |  |  |  |  |  |  |  |  |
| ○ Open with Microsoft Office Excel (default)                   |  |  |  |  |  |  |  |  |
| Save File                                                      |  |  |  |  |  |  |  |  |
| Do this <u>a</u> utomatically for files like this from now on. |  |  |  |  |  |  |  |  |
| OK Cancel                                                      |  |  |  |  |  |  |  |  |

- a) **Open with** will open the transactions report file with Excel (as a temporary file) OR
- b) Save file will save the transactions report as an Excel file in a specified location. Note that by default the file will be named "Account statement <date>.xls"; the user can choose to keep this file name or rename it.

## 2.6.6 Business Address Book

The option allows the customer to maintain an Address book – a list of saved accounts which are frequently used as destination accounts in creating external and multiple transfers.

To access this menu go to Accounts ->Business Address Book

| Business Address book 🛛 |   |         |              |   |  |  |  |  |
|-------------------------|---|---------|--------------|---|--|--|--|--|
| Business Address book   |   |         |              |   |  |  |  |  |
| New Edit Save Delete    |   |         |              |   |  |  |  |  |
|                         | ~ |         |              | 9 |  |  |  |  |
| Bank                    |   | Account | Account Name |   |  |  |  |  |
| No items to show.       |   |         |              |   |  |  |  |  |
|                         |   |         |              |   |  |  |  |  |

Originally the list is empty and records can be created only by the user. Each record is specified by: **Bank**, **Account** and **Account Name**.

For easier search in the list you can use <u>data filter</u> functionality.

The options are the following:

- New creates a new record
- Edit enables the edit mode for selected record
- Save saves any changes if made
- Delete delete selected record from the list

## 2.7 Transactions

This menu regroups all the options and functionality related to fund transfers and payment operations, such as:

- Transactions between customer's linked accounts;
- Transactions to external accounts;
- Overseas transfer (International money transfer)
- Multiple transfers (mass payments)

To access this menu go to Transactions

## 2.7.1 Between linked accounts

This menu is used for transactions between own accounts.

To access this menu go to Transactions ->Transaction - linked accounts

| Transaction - linked acct 🛛 |         |          |             |      |
|-----------------------------|---------|----------|-------------|------|
| From account :              | 0002    | 03       |             | ٧    |
| Transaction description :   |         |          |             |      |
| To account :                | 0002    | 02       |             | ۷    |
| Amount Vt :                 |         |          |             |      |
| To account description :    |         |          |             |      |
|                             | 💿 Tra   | nsfer    | now         |      |
| When :                      | © Tra   | nsfer    | later       |      |
|                             | ⊚ Se    | t up a r | egular tran | sfer |
| Verify                      | Transfe | er       |             |      |
|                             |         |          |             |      |

This operation is applicable only for a specified range of products

- 1. The user has to specify:
- From Account select from the dropdown list where all permitted customer's accounts are available. The account number and the available balance of linked accounts are displayed. *This field is mandatory.*
- **Transaction description** Enter a free text. This text will be displayed on the statement. *This field is mandatory.*
- **To Account** –select from the dropdown list where all permitted customer's accounts are available. *This field is mandatory*.
- Amount Vt Enter the transaction amount. This field is mandatory.
- To account description Enter a free text. This text will be displayed on the receiving account statement.
- When you have to choose within the following options:
  - Transfer now to execute the transaction right now
  - *Transfer later* to execute the transaction later. If you select this option, you should specify exact transfer date:

|                    | Transfer now           | - 1 |
|--------------------|------------------------|-----|
| When :             | Transfer later         | - 1 |
|                    | Set up a regular trans | fer |
| Transfer at date : |                        |     |

Set up a regular transfer – to set up regular standing transactions. If you select this options you have to specify the regular transfer's parameters:

|            | Transfer now                           |
|------------|----------------------------------------|
| When :     | Transfer later                         |
|            | Set up a regular transfer              |
| Period :   | *                                      |
| Start on : |                                        |
|            | No end date                            |
| End :      | End after specific number of transfers |
|            | End on date                            |
|            |                                        |

- Period select from drop down list. Available options are: Daily, Weekly, Monthly, Yearly.
- Start on select the start date of the period.
- End select within the following options:
  - No end date
  - End after specific number of transfers. If you choose this option, a field No of transfers will be enabled for entering the number of transactions to be executed.

• End of date. If you choose this option, a field **End on** will be enabled for entering date until the regular transfers should be executed.

| End on : |  |
|----------|--|
|----------|--|

- Click on the Verify button. This button verifies the entered data and enables the Transfer button. If any of the information entered in the form is incorrect or the fields are incomplete, a warning message is displayed. After you correct all the errors you can precede further form by pressing the Verify button again.
- 3. Click on the **Transfer** button if you confirm the transaction. A confirmation message is displayed upon successful operation and a transaction receipt is generated by the system:

| our transfer has bee | n successfully stored for | future processing | g            |
|----------------------|---------------------------|-------------------|--------------|
|                      | Receipt number : 56       |                   |              |
|                      | From account : 000        | 001               |              |
|                      | To account : 000          | 002               |              |
|                      | Amount Vt : 555           |                   |              |
|                      | When : later              |                   |              |
| rint this receipt    |                           |                   | New transfer |
|                      |                           |                   |              |
|                      |                           |                   |              |

If you have selected to execute transfer now, a record for the transaction will be created in the <u>Account Transactions list</u>.

If you have selected to transfer later or set up a regular transfer, a record for pending transaction will be created in <u>Standing Transactions list</u>.

- 4. The following options are available:
  - **Print this receipt** a receipt will be loaded as document file and can be saved and/or printed

| 9.08.12                                                         | National Bank of Vanuatu - transaction receipt             |
|-----------------------------------------------------------------|------------------------------------------------------------|
| N                                                               | National Bank<br>Vanuatu's Own Bank<br>Transaction Receipt |
| Your transf<br>processing                                       | èr has been successfully stored for future                 |
| Receipt nu<br>From acco<br>To accoun<br>Amount Vi<br>When: late | umber: 56<br>unt: 000 001<br>t: 000 002<br>t: 555<br>r     |
| Customer S                                                      | Service Hotline: xxx xxx                                   |
| Subject to a<br>Banking.                                        | the Terms and Conditions of NBV Internet                   |
| -                                                               |                                                            |

- New transfer choose this option if you want to create new transfer between your accounts.
  - Close

## **2.7.2** To external accounts

is menu is used for transactions to external accounts.

access this menu go to Transactions ->Transaction - external accounts

| View Accounts 🖾 Transaction - external acct 🖾 |                           |
|-----------------------------------------------|---------------------------|
| From account :                                | ~                         |
| Transaction description :                     |                           |
| To account :                                  | ~                         |
| Amount Vt :                                   |                           |
| To account description :                      |                           |
|                                               | Transfer now              |
| When :                                        | Transfer later            |
|                                               | Set up a regular transfer |
| Verify                                        | Transfer                  |

- 1. The user has to specify:
- From Account select from the dropdown list where all permitted customer's accounts are available. The account number and the available balance of linked accounts are displayed. *This field is mandatory.*
- **Transaction description** Enter a free text. This text will be displayed on the statement. *This field is mandatory.*
- To Account Select from a dropdown list. Only accounts saved <u>in Business Address Book</u> will be available. *This field is mandatory*.
- Amount Vt Enter the transaction amount. This field is mandatory.
- To account description Enter a free text. This text will be displayed on the receiving account statement.
- When you have to choose within the following options:
  - Transfer now to execute the transaction right now
  - Transfer later to execute the transaction later. If you select this option, you should specify exact transfer date:

| When :             | <ul> <li>Transfer now</li> <li>Transfer later</li> <li>Set up a regular transfer</li> </ul> |
|--------------------|---------------------------------------------------------------------------------------------|
| Transfer at date : |                                                                                             |

• Set up a regular transfer – to set up regular standing transactions. If you select this options you have to specify the regular transfer's parameters:

|            | Transfer now                           |  |  |  |
|------------|----------------------------------------|--|--|--|
| When :     | Transfer later                         |  |  |  |
|            | Set up a regular transfer              |  |  |  |
| Period :   | ~                                      |  |  |  |
| Start on : |                                        |  |  |  |
|            | No end date                            |  |  |  |
| End :      | End after specific number of transfers |  |  |  |
|            | End on date                            |  |  |  |

- Period select from drop down list. Available options are: Daily, Weekly, Monthly, Yearly.
- Start on select the start date of the period.
- End select within the following options:
  - No end date
  - End after specific number of transfers. If you choose this option, a field No of transfers will be enabled for entering the number of transactions to be executed.

 End of date. If you choose this option, a field End on will be enabled for entering date until the regular transfers should be executed.

| End on : |  |  |
|----------|--|--|
|----------|--|--|

- 5. Click on the **Verify** button. This button verifies the entered data and enables the Transfer button. If any of the information entered in the form is incorrect or the fields are incomplete, a warning message is displayed. After you correct all the errors you can proceed further form by pressing the **Verify** button again.
- 6. Click on the **Transfer** button if you confirm the transaction. A confirmation message is displayed upon successful operation and a transaction receipt is generated by the system:

| Transfer receipt      |                              |                  | ×.           |
|-----------------------|------------------------------|------------------|--------------|
| Your transfer has bee | en successfully stored for f | uture processing |              |
|                       | Receipt number : 54          |                  |              |
|                       | From account : 0000          | 01               |              |
|                       | To account : 0002            | 02               |              |
|                       | Amount Vt : 230              |                  |              |
|                       | When : regular               |                  |              |
| Print this receipt    |                              |                  | New transfer |
|                       |                              |                  |              |
|                       |                              |                  |              |
|                       |                              |                  |              |

If you have selected to execute transfer now, a record for the transaction will be created in the <u>Account Transactions list</u>.

If you have selected to transfer later or set up a regular transfer, a record for pending transaction will be created in <u>Standing Transactions list</u>.

- 7. The following options are available:
  - Print this receipt a receipt will be loaded as document file and can be saved and/or printed

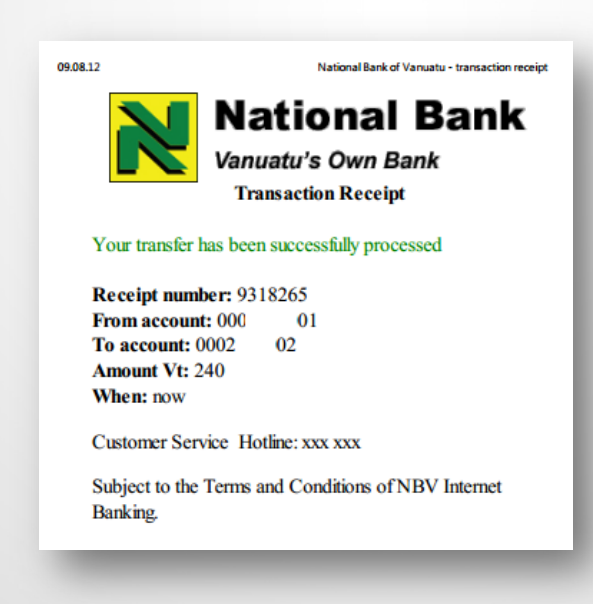

- New transfer choose this option if you want to create new transfer
- Close

## 2.8 Authorized users

The functionality allows the user who is an NBV Customer to delegate rights for access to their own accounts (or some of them) to other persons who may not be NBV customers in general. That means an IsiNet Business user with rights to manage users can manage additional authorized users for his organization, but not having access to his own profile directly.

A screen with all registered users assigned to his organization irrelevant of who created or approved them is available for this user. From this screen the user can select an existing user and change his rights or create a new user associated with his organization.

#### To access this screen go to Settings -> Authorized users

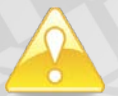

Note that the menu is accessible only for Business users with rights to manage authorized users.

| View Accounts 🖸 Manage Authorised Users 🖾 |                                                  |              |           |                   |                |   |
|-------------------------------------------|--------------------------------------------------|--------------|-----------|-------------------|----------------|---|
| Refresh Create User                       |                                                  |              |           |                   |                |   |
|                                           |                                                  |              |           |                   |                | 9 |
| Username <sup>▲</sup>                     | Status                                           | First Name   | Last Name | Phone (work/home) | Phone (mobile) | - |
| ,                                         | Active                                           | Kalin        | Krustev   | ,                 | ,              |   |
|                                           | Active - pending security reset<br>on next login |              |           |                   |                |   |
|                                           | Active                                           |              |           |                   |                |   |
|                                           | Active                                           |              |           |                   |                |   |
|                                           | Active                                           |              |           |                   |                |   |
|                                           | Active - pending security reset<br>on next login | Калин Райков | Кръстев   |                   |                |   |
| b2                                        | Active                                           | 3            | 2         | 6                 | 7              |   |
| boni                                      | Active - pending security reset<br>on next login | Liz          | Bonie     | 973487636         | 066534         |   |
| boni2                                     | Pending NBV approval                             | Mario        | Boni      | 65237654          | 346            |   |
|                                           |                                                  |              |           |                   |                |   |

#### List of authorized users

A list of all authorized users assigned to your organization (regardless you or another user with appropriate rights has granted access) is loaded.

## 2.8.1 Create authorised user

To assign an authorised user to your organization, click on the Create User button on the top of the list. A new form consisting43 sections – **General information**, **User Data and Linked Accounts**, **Transaction rights for user** is loaded.

Fill out the new form as follows:

- In User Data section – specify user's personal details. All fields are required.

| -                            | ·• |                        |  |
|------------------------------|----|------------------------|--|
|                              |    | User data              |  |
| Title :                      | *  |                        |  |
| Surname :                    |    | Business address :     |  |
| Given name(s) :              |    |                        |  |
| Date of birth (dd/mm/yyyy) : |    |                        |  |
| Phone (work/home) :          |    | Phone (mobile) :       |  |
| Email address :              |    | User name :            |  |
| Temp password :              |    | Retype temp password : |  |

- Title select from the drop-down list
- **Surname** fill out user's last name.
- Given Name(s) fill out user's first name(s).
- Date of birth fill out in format dd/mm/yyyy
- Phone (work/home)
- Business address
- Phone (mobile)
- Email address- user's email for contacts and notification
- User Name- Enter unique name the authorized user will be identified by as a user for logging in the system.
- **Temp password** Enter initial password for login. The password will be verbally announced to him. Later, upon successful first login, the user will change it
- **Retype temp password** Enter the same value as in the "Password" field; this is used for password verification
- In **Linked accounts for user** section– This section lists all active business user's account. Specify accounts to be linked to the authorized user

| Linked accounts for user |              |            |  |
|--------------------------|--------------|------------|--|
| Account number           | Account name | Link type  |  |
| 0002848001               | AccBusiness1 | Not linked |  |
| 0002848002               | AccBusiness2 | Not linked |  |
| 0002848003               | AccBusiness3 | Not linked |  |
| 0002848004               |              | Not linked |  |
| 0002848006               |              | Not linked |  |
|                          |              |            |  |

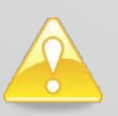

Note : All accounts listed in this section are checked for existence, if these are active and if belong to the customer upon adding and if authorization settings for them exists in IsiNet database. If the accounts are not initially assigned for IsiNet use, an amendment form should be printed from the documents and sent to NBV, but that's not related to the IsiNet functionality. IsiNet just does not allow giving access to account that is not yet set for that customer.

• To specify an account as linked to the authorized user, click on the corresponding account record in the list. Account name and Link type are set in edit mode:

| 0002848002 | AccBusiness2 | Not linked |
|------------|--------------|------------|

Select from the **Link Type** drop-down list, the type of the access to the account the user will be granted to. Possible values are:

Not linked - the user will not have access to this account

*View only* – the user can review this account within IsiNet, but will not be allowed to perform transactions

Allow transactions – user is allowed to perform transactions.

In **Transaction rights for user** section— In this section you can configure transaction rights and limits at user level – i.e. set rights and limits applied only to this user regarding transactions.

| Transaction rights for user |                    |             |               |  |  |
|-----------------------------|--------------------|-------------|---------------|--|--|
| Create linked               | Authorize linked   | Trx limit : | Daily limit : |  |  |
| Create external             | Authorize external | Trx limit : | Daily limit : |  |  |
| Create overseas             | Authorize overseas | Trx limit : | Daily limit : |  |  |
| Create multiple             | Authorize multiple | Trx limit : | Daily limit : |  |  |
| Manage users                |                    |             |               |  |  |

• To specify a specific right as granted, tick the corresponding check box, and set limits in the corresponding field

#### Linked transfers:

**Create linked** – thick the check box if allowed **Authorize linked-** thick the check box if allowed Set limit amount per transaction in **Trx. Limit** field and daily limit amount in **Daily limit** field.

#### **External transfers:**

**Create external** - thick the check box if allowed **Authorize external** - thick the check box if allowed Set limit amount per transaction in **Trx. Limit** field and daily limit amount in **Daily limit** field.

#### **Overseas transfers:**

Create overseas - thick the check box if allowed Authorize overseas – thick the check box if allowed Set limit amount per transaction in Trx. Limit field and daily limit amount in Daily limit field. Multiple transfers: Create multiple - thick the check box if allowed Authorize multiple – thick the check box if allowed Set limit amount per transaction in Trx. Limit field and daily limit amount in Daily limit field. If the user is granted rights for any authorization, additional fields are loaded:

| 🔲 Ma | nage u | sers |  |
|------|--------|------|--|
|      | -      |      |  |

User has an existing personal Ores account with NBV?: No Complete customer identification and/or Acceptable Referee form and submit to bank with documents to complete identification process

**Manage users** check-box – tick if the user is allowed to manage other authorized users Option **User has an existing personal account with NBV?** – select *Yes* or *No* 

When you finish, click on the **Submit** button - this button verifies the entered data and if correct submits the complete application form for further processing.

If data in the form is incorrect or the fields are incomplete, a warning message is displayed. After you correct all the errors you can submit the form by pressing the **Submit** button again.

#### Further authorized user's processing respect the following rules:

1. If a new user is created with rights to only create transfers or manage users (without rights to authorize transfers) the user is created and activated immediately, but the passed AML setting for him are not set yet.

A confirmation massage is displayed upon successful user activation and a notification mail containing information for the accounts they have access to and their user rights and limits is sent to his e-mail address (as specified in **User Data** section):

| Note |                                                                                                    | × |
|------|----------------------------------------------------------------------------------------------------|---|
| i    | User was created and can start using the IsiNet immediately with the specified username and temporary password.  |   |
|      | User will be asked for completing the security process and<br>resetting the temporary password upon first login. |   |
|      | ОК                                                                                                    |   |

A record for this user is added to the Authorized users list with status *Active – pending security reset* on next login

2. If a new user with authorization right is created a user request is saved in the system (for further processing by EB department) and the managing user is given with a form to be printed and handled to NBV branch staff together with additional documents, which will be included in the public download section, for standard processing.

This form is e-mailed as an attachment to the managing user in case he can't print it at the moment. This user's application form should be approved by a NBV EB staff member within *IsiNet* system.

A confirmation massage is displayed upon successful user registration:

| Note |                                                                                      | × |
|------|--------------------------------------------------------------------------------------|---|
| ij   | User was created but requires approval by NBV before being<br>able to access IsiNet. | - |
|      | Click the button to print a form to be handled by NBV staff.                         |   |
|      | Print Download PDF                                                                   | - |

A record for this user is added to the Authorized users list with status Active - NBV approval.

3. If an existing user who hasn't passed AML (according to NBV rules) and authorization rights are given to him, all user's data is recorded into the system, but his authorization rights. These are to be only filled in an amendment form, which will be loaded on managing user screen for printing and e-mailed to him. This is handled to NBV Branch staff, accompanied with all relevant documents and processed through the NBV AML procedure. All changes then are entered by NBV EB staff member into the user's profile within *IsiNet* system.

A confirmation massage is displayed upon successful user registration:

| Note |                                                                                      | × |
|------|--------------------------------------------------------------------------------------|---|
| į    | User was created but requires approval by NBV before being<br>able to access IsiNet. |   |
|      | Click the button to print a form to be handled by NBV staff.                         |   |
|      | Print Download PDF                                                                   |   |

A record for this user is added to the Authorized users list with status *Active – pending NBV approval.* 

## 2.9 Settings

This menu regroups all the options and functionality related to a user's profile configuration, such as:

- Changing password;
- Changing security images;
- Changing personal details
- Manage authorized users (you can find more about in the previous chapter );

To access this menu go to Settings:

## 2.9.1 Change Password

This option allows users (either NBV customers or delegate users) to directly change their password on the Isi Net system without requesting it from the system administrator. To change their Isi Net password, the user should follow the steps below:

## 1. Go to Settings -> Change Password

2. Fill out the **Change Password** form as follows:

| Change Password 🗵         |  |
|---------------------------|--|
| Old Password :            |  |
| New Password :            |  |
| Confirm New<br>Password : |  |
| Change                    |  |

Process:

- Enter old password
- Enter new password
- Confirm new password by re-typing it
- 3. Click on **Change** button
- 4. If all the fields in the form are correctly filled out, the system will return a password change confirmation message as shown below:

| Note |                                                                | X |
|------|----------------------------------------------------------------|---|
|      | You have succesfully changed your password<br>Please re-login! |   |
|      | ОК                                                             |   |
|      |                                                                |   |

If there are any mistakes in the change password form, the system will highlight the errors, as shown below:

| Old Password :                                |  |
|-----------------------------------------------|--|
| New Password : 🚹 Field is required            |  |
| Confirm New<br>Password : 🔥 Field is required |  |
| Change                                        |  |

## 2.9.2 Change security images

This option allows users (either NBV customers or authorized users) to change their second level security authentication images.

#### Go to Settings -> Change Security Images

This will load two pools of images:

| Change Security Images 🗷 |              |                 |              |                |
|--------------------------|--------------|-----------------|--------------|----------------|
|                          |              |                 |              |                |
| Sel                      | lect you     | r securi        | ty imag      | es:            |
|                          | 8            |                 |              | (* <b>†</b> •) |
| <b>1</b>                 | A            | <b>-</b>        | N<br>IsiBank | <b>**</b>      |
| C.                       | Øj           | <b>~</b>        | ٩            | ×              |
| <mark>699</mark>         | <u> </u>     | <mark>*</mark>  | Ø            |                |
| Se                       | lect new     | / securi        | ity imag     | es:            |
|                          | <b>)</b>     |                 | -            |                |
| <b>*</b>                 | N<br>IsiBank | ٩               | <u></u>      | <b>1</b>       |
|                          | 2            | A               | ×            | 1              |
|                          | <b>M</b>     | <mark>un</mark> | C.           |                |
|                          | (            | Change          | 9            |                |

- 1. From the first pool (the upper one), select the current three images.
- 2. From the second pool, select new images that you will use on your next log-in into the system.
- 3. Click on the **Change** button.
- 4. If all the fields in the form are correctly filled out, the system will return a security images change confirmation message as shown below:

| Страница | ата в https://support.softwaregroup-bg.com:9 |
|----------|----------------------------------------------|
|          | Images changed                               |
|          | OK                                           |

If the first selected images do not correspond to the current ones, an error message is displayed:

| Страниц | ата в https://support.softwaregroup-bg.com:9 |
|---------|----------------------------------------------|
|         | The selected images are incorrect.           |
|         | ОК                                           |

## 2.9.3 Change security questions

This option allows users to change their second level security authentication questions and answers.

#### Go to Settings -> Change Security Answers

This will load a list of 4 security questions and corresponding list of answers:

| Question 1 : | Before your mother got married what was her family name? | ~ | Answer 1: 1 |
|--------------|----------------------------------------------------------|---|-------------|
| Question 2 : | What is the name of the church that you attend?          | ~ | Answer 2: 2 |
| Question 3 : | What is the name of your nasara chief?                   | ~ | Answer 3: 3 |
| Question 4 : | What is your favourite colour?                           | * | Answer 4: 4 |
| Save         |                                                          |   |             |
|              |                                                          |   |             |

You should select four different questions from the dropdown list and fill out the answer in the corresponding text box. For each question an answer is required.

Click on **Save** button to record any changes.

## 2.9.4 Change details

This option allows users (either NBV customers or authorized users) to change their personal details Go to **Settings** -> **Change details** 

This will load the personal details form where in header the user's name is displayed:

| Name : Man a Am a        |
|--------------------------|
|                          |
| Date Of Birth : 1/1/1900 |
| Email : manudel@mail.com |
| Phone 1: +3598872434     |
| Phone 2 :                |
| Phone 3 :                |
| Save                     |
|                          |
|                          |

The user is allowed to specify:

- **Date of Birth** can be either filled directly in the field or picked up from the calendar. *This field is mandatory*
- Email email address. This field dis mandatory
- Phone 1- This field dis mandatory
- Phone 2
- Phone 3

Click the Save button to save your changes.

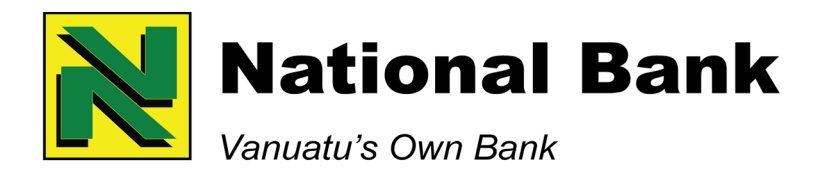